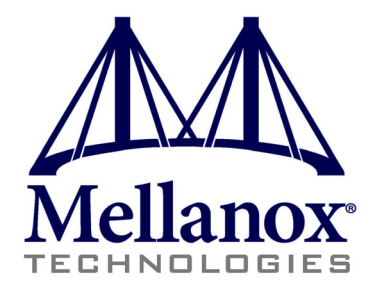

# Mellanox OFED for Windows (WinOF) Installation Guide

Rev 4.2

www.mellanox.com

#### NOTE:

THIS HARDWARE, SOFTWARE OR TEST SUITE PRODUCT ("PRODUCT(S)") AND ITS RELATED DOCUMENTA-TION ARE PROVIDED BY MELLANOX TECHNOLOGIES "AS-IS" WITH ALL FAULTS OF ANY KIND AND SOLELY FOR THE PURPOSE OF AIDING THE CUSTOMER IN TESTING APPLICATIONS THAT USE THE PROD-UCTS IN DESIGNATED SOLUTIONS. THE CUSTOMER'S MANUFACTURING TEST ENVIRONMENT HAS NOT MET THE STANDARDS SET BY MELLANOX TECHNOLOGIES TO FULLY QUALIFY THE PRODUCTO(S) AND/OR THE SYSTEM USING IT. THEREFORE, MELLANOX TECHNOLOGIES CANNOT AND DOES NOT GUARANTEE OR WARRANT THAT THE PRODUCTS WILL OPERATE WITH THE HIGHEST QUALITY. ANY EXPRESS OR IMPLIED WARRANTIES, INCLUDING, BUT NOT LIMITED TO, THE IMPLIED WARRANTIES OF MERCHANT-ABILITY, FITNESS FOR A PARTICULAR PURPOSE AND NONINFRINGEMENT ARE DISCLAIMED. IN NO EVENT SHALL MELLANOX BE LIABLE TO CUSTOMER OR ANY THIRD PARTIES FOR ANY DIRECT, INDIRECT, SPE-CIAL, EXEMPLARY, OR CONSEQUENTIAL DAMAGES OF ANY KIND (INCLUDING, BUT NOT LIMITED TO, PAY-MENT FOR PROCUREMENT OF SUBSTITUTE GOODS OR SERVICES; LOSS OF USE, DATA, OR PROFITS; OR BUSINESS INTERRUPTION) HOWEVER CAUSED AND ON ANY THEORY OF LIABILITY, WHETHER IN CON-TRACT. STRICT LIABILITY. OR TORT (INCLUDING NEGLIGENCE OR OTHERWISE) ARISING IN ANY WAY FROM THE USE OF THE PRODUCT(S) AND RELATED DOCUMENTATION EVEN IF ADVISED OF THE POSSIBIL-ITY OF SUCH DAMAGE.

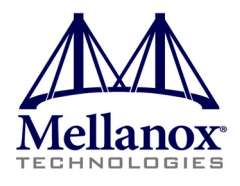

Mellanox Technologies 350 Oakmead Parkway, Suite 100 Sunnyvale, CA 94085 U.S.A. www.mellanox.com Tel: (408) 970-3400 Fax: (408) 970-3403 Mellanox Technologies, Ltd. Beit Mellanox PO Box 586 Yokneam 20692 Israel www.mellanox.com Tel: +972 (0)4 909 7200 ; +972 (0)74 723 7200 Fax: +972 (0)4 959 3245

© Copyright 2012. Mellanox Technologies. All rights reserved.

Mellanox®, Mellanox Logo®, BridgeX®, ConnectX®, CORE-Direct®, InfiniBridge®, InfiniHost®, InfiniScale®, PhyX®, SwitchX®, Virtual Protocol Interconnect® and Voltaire® are registered trademarks of Mellanox Technologies, Ltd.

FabricIT<sup>TM</sup>, MLNX-OS<sup>TM</sup>, Unbreakable-Link<sup>TM</sup>, UFM<sup>TM</sup> and Unified Fabric Manager<sup>TM</sup> are trademarks of Mellanox Technologies, Ltd.

All other trademarks are property of their respective owners.

# **Table of Contents**

| Table of Co | ontents                                                                               |    |
|-------------|---------------------------------------------------------------------------------------|----|
| Chapter 1   | Introduction                                                                          | 4  |
| -           | 1.1 Hardware and Software Requirements                                                | 4  |
|             | 1.1.1 Hardware Requirements                                                           |    |
|             | 1.1.2       Supported Network Adapter Cards         1.1.3       Software Requirements |    |
| Chapter 2   | Downloading MLNX_WinOF                                                                |    |
| Chapter 3   | Extracting Files without Running Installation                                         | 6  |
| Chapter 4   | Installing MLNX_WinOF                                                                 | 9  |
| Ĩ           | <ul> <li>4.1 Attended Installation</li></ul>                                          |    |
| Chapter 5   | Upgrading MLNX_WinOF                                                                  | 16 |
| Chapter 6   | Installation Results                                                                  | 17 |
| -           | 6.1 OpenSM Activation                                                                 |    |
| Chapter 7   | Uninstalling MLNX_WinOF                                                               | 19 |
| -           | 7.1 Attended Uninstall                                                                | 19 |
|             | 7.2 Unattended Uninstall                                                              | 19 |
| Chapter 8   | Assigning Port IP After Installation                                                  |    |
| Chapter 9   | Booting Windows from an iSCSI Target                                                  | 23 |
|             | 9.1 Configuring the Target Machine                                                    | 23 |
|             | 9.2 Configuring the Client Machine                                                    | 24 |
|             | 9.3 Installing ISCSI                                                                  | 25 |

### 1 Introduction

Rev 4.2

This Installation Guide addresses the Mellanox WinOF driver Rev 4.2 package distributed for Windows Server 2012 (x64).

Mellanox WinOF is composed of several software modules that contain an InfiniBand and Ethernet driver. The Mellanox WinOF driver supports Infiniband and 40/10GB Ethernet ports. The port type is determined upon boot based on card's capability and user setting.

### 1.1 Hardware and Software Requirements

#### 1.1.1 Hardware Requirements

- Required Disk Space for Installation
  - 100 MB

#### 1.1.2 Supported Network Adapter Cards

Mellanox WinOF Rev 4.2 for Windows 2012 supports the following Mellanox network adapter cards:

- ConnectX®-2 /ConnectX®-2 EN/SDR/DDR/QDR
- ConnectX®-3/ConnectX®-3 EN/FDR/FDR10/QDR

#### 1.1.3 Software Requirements

- Operating Systems
  - Windows Server 2012 (64 bits only)

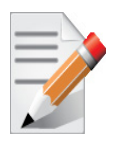

The Operating Systems above must run with administrator privileges.

### 2 Downloading MLNX\_WinOF

Follow these steps to download the appropriate .exe to your machine.

- **Step 1** Verify the machine architecture.
  - 1. Open a CMD console (Click start-->Run and enter CMD).
  - 2. Enter the following command:

> echo %PROCESSOR\_ARCHITECTURE%

- On an x64 (64-bit) machine, the output will be "AMD64".
- Step 2. Go to the MLNX\_WinOF for Windows Web page at http://www.mellanox.com --> Products --> Software/Drivers --> InfiniBand & VPI SW/Drivers --> Windows SW/Drivers
- **Step 3.** Download the appropriate .exe according to the architecture of your machine (see Step 1). The .exe's name is in the following format MLNX VPI win8 x64 4 2.exe.

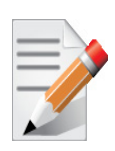

If you download and attempt to install the incorrect .exe, the installation wizard will not allow it. For example, if you try to install a 64-bit .exe on a 32-bit machine, the wizard will display the following (or a similar) error message:

| Windows | Installer                                                                                          |
|---------|----------------------------------------------------------------------------------------------------|
| 1       | This installation package is not supported by this<br>processor type. Contact your product vendor. |
|         | ОК                                                                                                 |

### **3 Extracting Files without Running Installation**

Follow these steps to extract the files without running installation.

- **Step 1** Open a CMD console (Click start-->Run and enter CMD).
- Step 2. Enter the following command:

Rev 4.2

```
MLNX_VPI_win8_x64_4_2.exe/a
```

**Step 3.** Click Next to create a server image:

| <b>岁</b> N | ILNX_VPI - InstallShield Wizard                                                                                                    |
|------------|----------------------------------------------------------------------------------------------------|
|            | Welcome to the InstallShield Wizard for<br>MLNX_VPI<br>The InstallShield(R) Wizard will create a server image of<br>MLNX_VPI at a specified network location. To continue, click<br>Next. |
|            | < Back Next > Cancel                                                                                                    |

**Step 4.** Click Change and specify the location in which the files are extracted:

| 병 MLNX_VPI - InstallShield Wizard 🗙                                                                                                    |
|----------------------------------------------------------------------------------------------------|
| Network Location           Specify a network location for the server image of the product.                                                                                                    |
| Enter the network location or click Change to browse to a location. Click Install to create a<br>server image of MLNX_VPI at the specified network location or click Cancel to exit the<br>wizard. |
| Network location:                                                                                                    |
| jr<br>Change                                                                                                    |
|                                                                                                    |
|                                                                                                    |
| InstallShield                                                                                                    |
| < Back Install Cancel                                                                                                    |

Step 5. Click Next to install to this folder, or click Change to install a different folder.:

| 訬    | MLNX_VPI - InstallShield Wizard                                                                                                    |
|------|----------------------------------------------------------------------------------------------------|
| N    | etwork Location Specify a network location for the server image of the product.                                                                                                    |
|      | Enter the network location or click Change to browse to a location. Click Install to create a<br>server image of MLNX_VPI at the specified network location or click Cancel to exit the<br>wizard. |
|      | Network location:                                                                                                    |
|      | F:\                                                                                                    |
|      | Change                                                                                                    |
|      |                                                                                                    |
| Inst | allShield                                                                                                    |
|      | < Back Install Cancel                                                                                                    |

Step 6. To complete the installation, click Finish:

| 遢 | MLNX_VPI - InstallShield Wizard                                                                                                   |
|---|----------------------------------------------------------------------------------------------------|
|   | The InstallShield Wizard Completed The InstallShield Wizard has successfully installed MLNX_VPI. Click Finish to exit the wizard. |
|   | < Back Finish Cancel                                                                                                    |

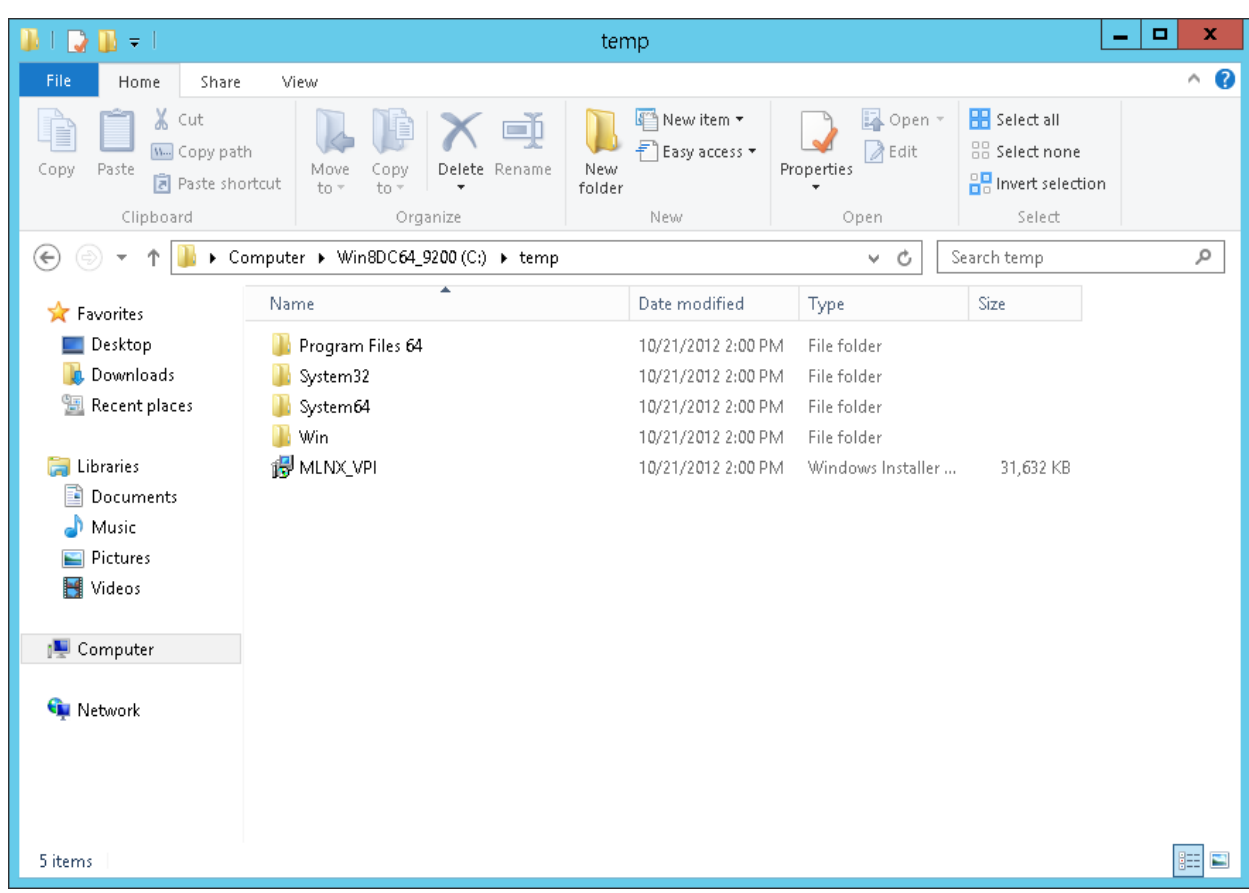

**Step 7.** Go to the chosen location and search for the extracted files:

### 4 Installing MLNX\_WinOF

This sections provides instructions for two types of installation:

• "Attended Installation"

An installation procedure that requires frequent user intervention.

• "Unattended Installation"

An automated installation procedure that requires no user intervention.

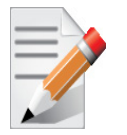

Both the Attended and the Unatten0ded installation require administrator privileges on the machine.

#### 4.1 Attended Installation

The following is an example of a MLNX\_WinOF x64 installation session.

**Step 1** Double click the .exe and follow the GUI instructions to install MLNX\_WinOF.

To configure your setup to contain the logs option, please run the following command after opening a CMD console:

MLNX\_VPI\_win8\_x64\_4\_2.exe /v"/l\*vx [LogFile]"

If you do not want to upgrade your firmware version, run the following command: MLNX VPI win8 x64 4 2.exe /v" MT SKIPFWUPGRD=1"

For further help, please run:

MLNX VPI win8 x64 4 2.exe /v" /h"

Rev 4.2

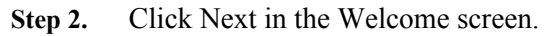

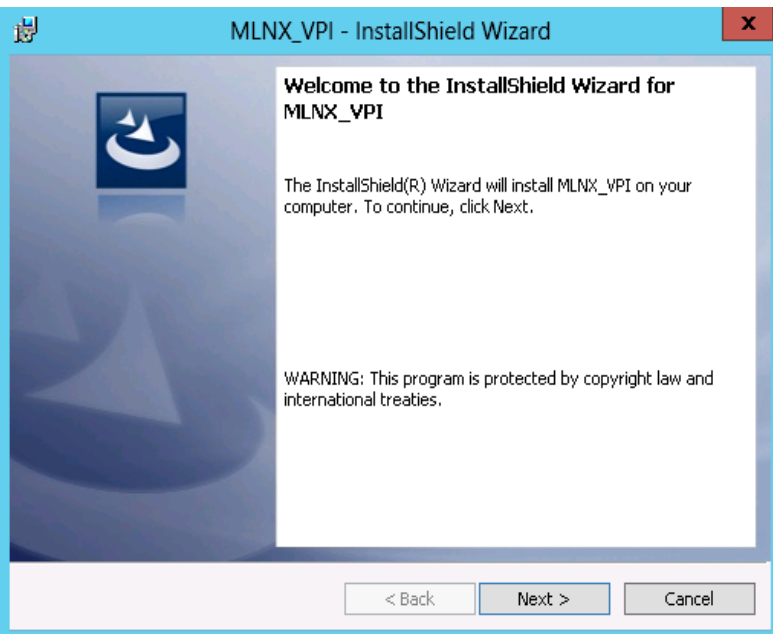

Step 3. Select "I accept the terms in the license agreement" and click Next.

| 1 | MLNX_VPI - InstallShield Wizard                                                                                                    |   |
|---|----------------------------------------------------------------------------------------------------|---|
|   | License Agreement Please read the following license agreement carefully.                                                                             |   |
|   | Copyright (c) 2005-2011, Mellanox Technologies All                                                                                                   |   |
|   | Redistribution and use in source and binary forms, with<br>or without modification, are permitted provided that the<br>following conditions are met: |   |
|   | Redistributions of source code must retain the above<br>copyright notice, this list of conditions and the<br>following disclaimer.                   |   |
|   | I accept the terms in the license agreement     I do not accept the terms in the license agreement                                                   |   |
| I | nstallShield                                                                                                    | _ |

**Step 4.** Choose the destination folder for the installation.

| 閿                             | MLNX_VPI - InstallShield Wizard                                                               |
|-------------------------------|-----------------------------------------------------------------------------------------------|
| <b>Destinati</b><br>Click Nex | ion Folder<br>xt to install to this folder, or click Change to install to a different folder. |
| Þ                             | Install MLNX_VPI to:<br>C:\Program Files\Mellanox\MLNX_VPI\ Change                            |
|                               |                                                                                               |
|                               |                                                                                               |
|                               |                                                                                               |
| InstallShield -               | < Back Next > Cancel                                                                          |

If the firmware version is up to date regardless of the used device (OEM, Mellanox or both), please see Section Step 6. and on. Otherwise, the screens bellow will be displayed if a firmware upgrade is required.

• If you are using both a Mellanox and an OEM device that require a firmware upgrade, the following window will be displayed:

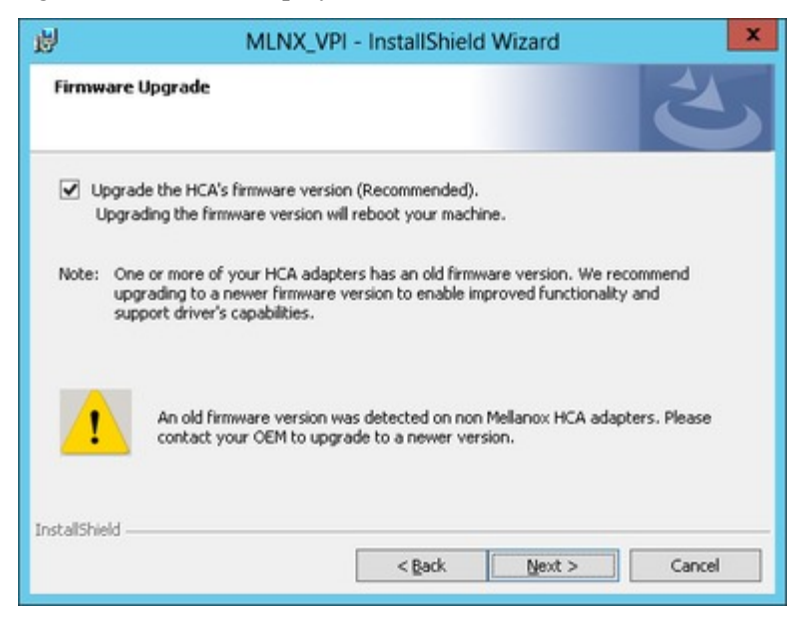

• If you are using a Mellanox device that requires a firmware upgrade, the following

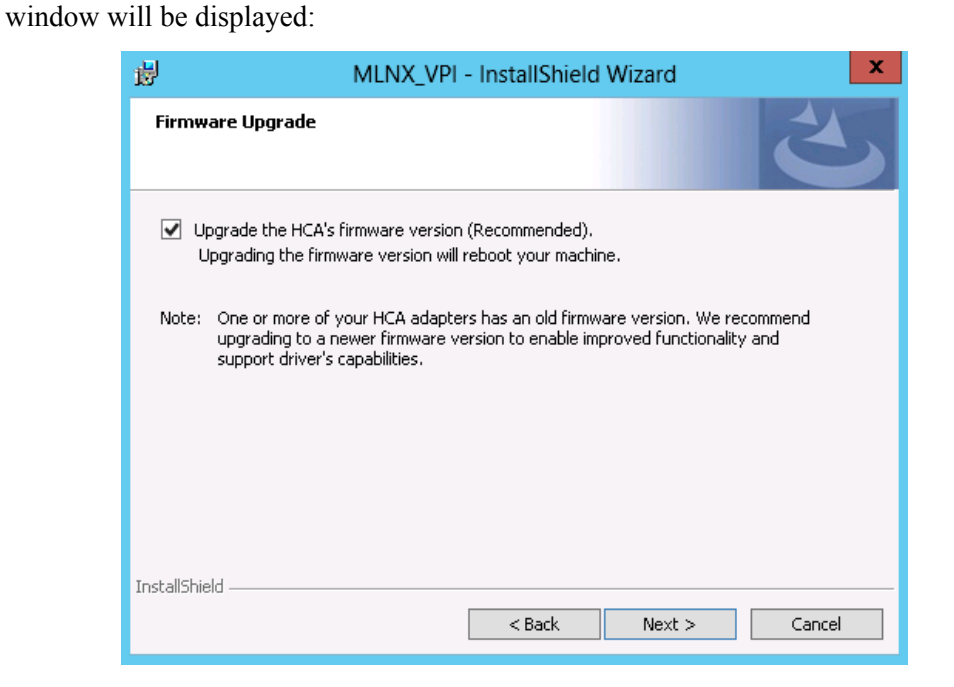

• If you are using an OEM device that requires a firmware upgrade, the following window will be displayed:

| 謾               | MLNX_VPI - InstallShield Wizard                                                                 |
|-----------------|-------------------------------------------------------------------------------------------------|
| Firmware        | e Upgrade                                                                                       |
| 1               | An old firmware version was detected. Please contact your OEM to upgrade to<br>a newer version. |
| InstallShield - |                                                                                                 |
|                 | < Back Next > Cancel                                                                            |

**Step 5.** Configure your system for maximum 10GigE performance by checking the maximum performance box.

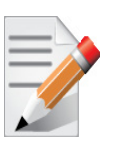

If you check the maximum performance box (see figure below), you will need to reboot your system at the end of installation.

| B MLNX_VPI - InstallShield Wizard                                                                                                    |
|----------------------------------------------------------------------------------------------------|
| Maximum Performance         Configure your system for maximum 10GigE performance.                                                                                        |
| ✓ Check this box to configure your system for maximum 10GigE performance (Recommended)<br>Note: This step will require rebooting the machine at the end of installation. |
|                                                                                                    |
|                                                                                                    |
| InstallShield                                                                                                    |

Regardless of the device used, upon choosing Next follow step 5 and on.

Step 6. If you choose the Custom setup type, follow Step a and on, on page 13

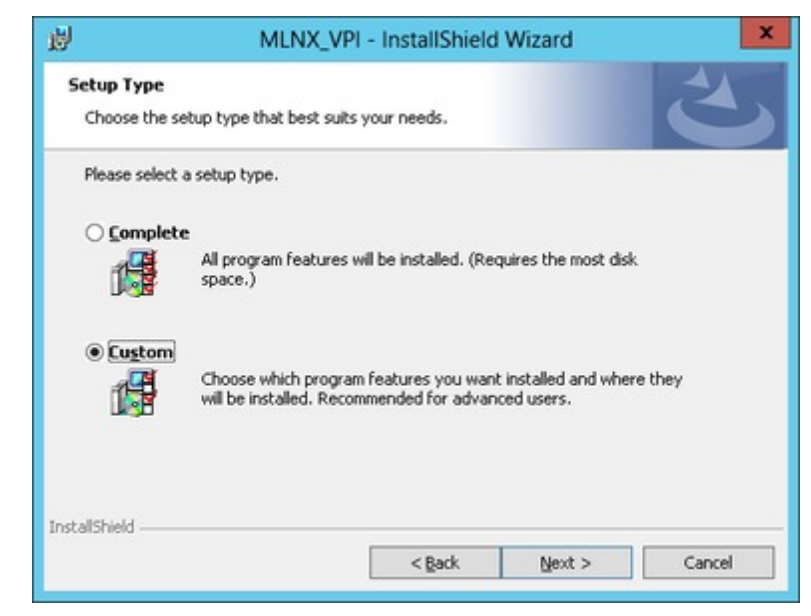

Step a. Select the desired program feature.

- Documentation: contains the User Manual and Installation Guide (it is not included in this package)
- OpenSM installs windows SM that is required to mange the subnet. In general, the SM is used from the managed switch. You can download the SM for test purpose Performances tools install the performance tools that are used to measure the IB performance in user environment

- Analyze tools installs the tools that can be used to diagnosing and analyzing the IB environment
- SDK contains the libraries and DLLs for developing IB application over IBALok

| MLNX_VPI - InstallS                                                                                                    | hield Wizard                                                                                                    |
|----------------------------------------------------------------------------------------------------|----------------------------------------------------------------------------------------------------|
| Custom Setup<br>Select the program features you want installed.                                                                                                    | L L                                                                                                    |
| Click on an icon in the list below to change how a feature of the second second | re is installed.<br>Feature Description<br>Mellanox VPI Package<br>documentation<br>This feature requires 0KB on<br>your hard drive. |
| nstallShield < Bac                                                                                                    | k Next > Cancel                                                                                                    |

Step b. Click Install to start the installation.

| ø                         | MLNX_VPI -                         | InstallShield        | Wizard               |                 |
|---------------------------|------------------------------------|----------------------|----------------------|-----------------|
| Ready to M                | odify the Program                  |                      |                      | 4               |
| The wizard                | is ready to begin installation.    |                      |                      |                 |
| Click Instal              | to begin the installation.         |                      |                      |                 |
| If you wan<br>exit the wi | t to review or change any of sard. | your installation se | ettings, click Back. | Click Cancel to |
|                           |                                    |                      |                      |                 |
|                           |                                    |                      |                      |                 |
|                           |                                    |                      |                      |                 |
|                           |                                    |                      |                      |                 |
|                           |                                    |                      |                      |                 |
|                           |                                    |                      |                      |                 |
| nstallShield —            |                                    |                      |                      |                 |
|                           |                                    | < Back               | Instal               | Cancel          |

**Step 7.** To complete the installation, click Finish.

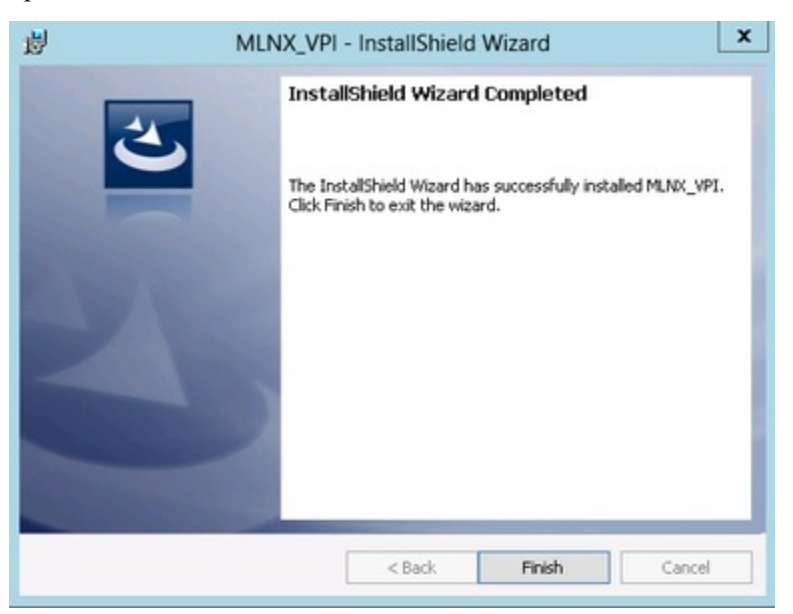

#### 4.2 Unattended Installation

To perform a silent/unattended installation, open a CMD console (click Start->Run and enter 'cmd') and enter the following command:

MLNX\_VPI\_win8\_x64\_4\_2.exe /S /v"/qn"

To configure your setup to contain the logs option, please run the following command:

MLNX VPI win8 x64 4 2.exe /S /v"/qn" /v"/l\*vx [LogFile]"

If you do not want to upgrade your firmware version, run the following command:

MLNX VPI win8 x64 4 2.exe /S /v"/qn" /v" MT SKIPFWUPGRD=1"

For further help, please run:

MLNX VPI win8 x64 4 2.exe /v" /h"

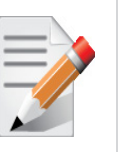

For all command options, enter 'MLNX\_VPI\_WinOF-4\_2\_0\_win8\_x64.exe'.

## 5 Upgrading MLNX\_WinOF

If you have an older MLNX\_WinOF package already installed in your machine, to upgrade it you can run the new MLNX\_WinOF package and it will automatically upgrade your current version by fully uninstalling your previous product and install the new package instead.

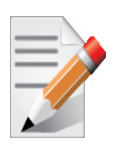

Rev 4.2

The upgrade removes all existing network interfaces. If you use static IP address, VLAN, LBFO or the interface is used by Hyper-V, you need to reconfigure your driver after the upgrade.

### 6 Installation Results

The installed MLNX\_WinOF for Windows package is located under the directory selected in Step 4 of Section 4.1. (The default installation folder is Program Files\Mellanox\MLNX WinOF.)

Upon installation completion, additional network adapters are added to the Device Manager and can be displayed when opening it. To see the Mellanox network adapters devices, and the Ethernet or IPoIB network device (depending on the used card) for each port, display the Device Manager and expand "System devices" and "Network adapters".

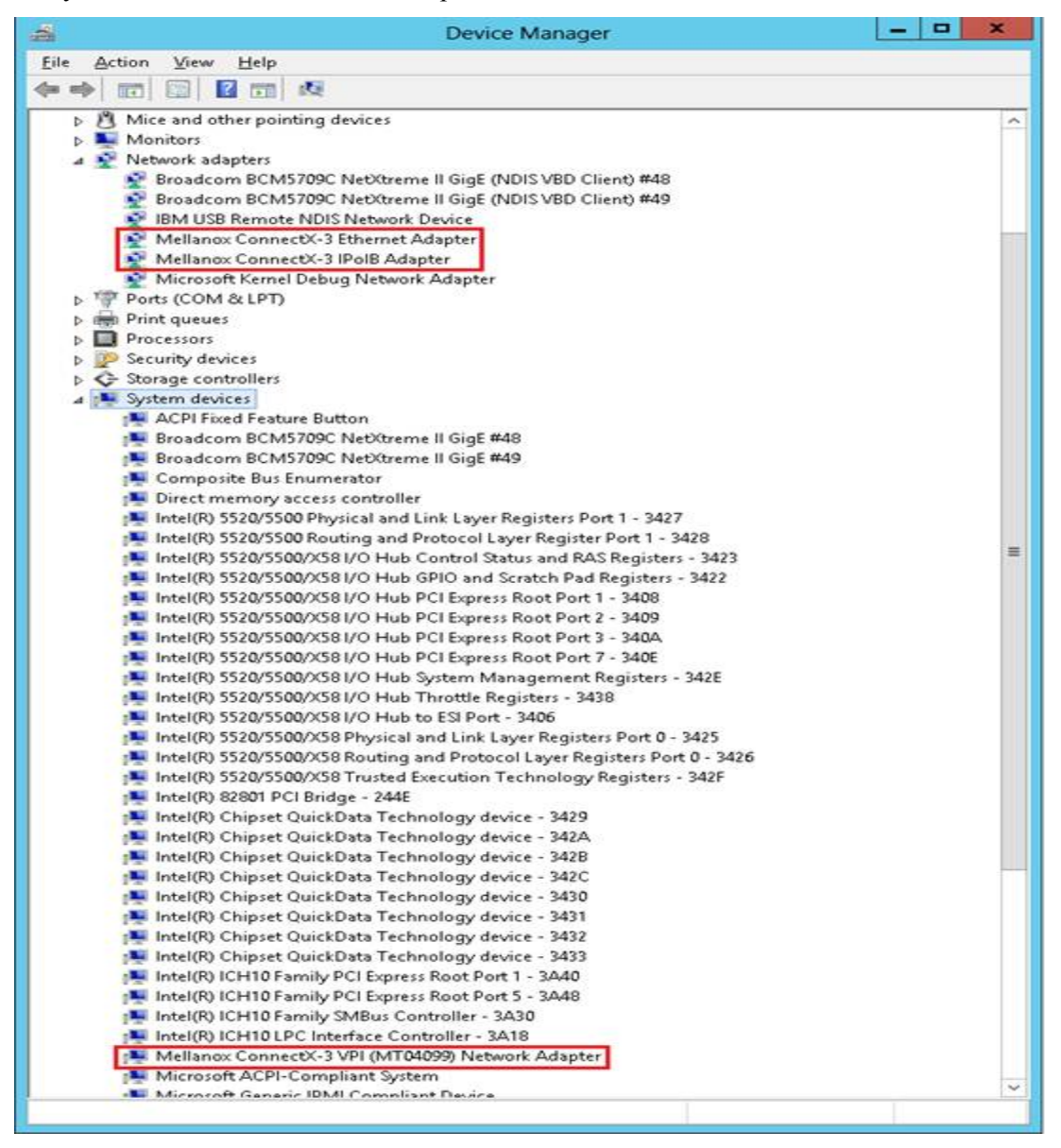

#### 6.1 **OpenSM Activation**

Rev 4.2

OpenSM is a service required by managed networks in InfiniBand environments, and must be activated in one of the machines running on the subnet, otherwise the interface link will not come up. If the cards are connected to a managed network, there is no need to run OpenSM. Only one OpenSM should run per subnet.

In Ethernet interfaces, running OpenSM is not required.

Opensm is not run as a service during installation. The reason is that since the SM should get the GUID parameter to decide which port it works on, setting it in setup will lead it to work only for first port and not for others. In order to run OpenSM as a service, assuming the package was installed in default path, use:

```
sc create opensm binPath= "c:\Program Files\Mellanox\MLNX VPI\IB\Tools\opensm.exe"
To start the service run: sc start opensm
```

For further information, please refer to the "OpenSM - Subnet Manager" chapter in the User Manual.

## 7 Uninstalling MLNX\_WinOF

### 7.1 Attended Uninstall

To uninstall MLNX\_WinOF on a single node, perform one of the following options:

- 1. Click Start-> Control Panel-> Programs and Features-> MLNX\_WinOF-> Remove. (NOTE: This requires elevated administrator privileges see Section 1.1.2, "Supported Network Adapter Cards," on page 4 for details.)
- 2. Double click the .exe and follow the instructions of the install wizard.
- 3. Click Start-> All Programs-> Mellanox Technologies-> MLNX\_WinOF-> Uninstall MLNX\_WinOF.

#### 7.2 Unattended Uninstall

To uninstall MLNX\_WinOF in unattended mode, perform the following:

- Step 1 Open a CMD console
- Step 2. Enter the following command:

MLNX\_VPI\_win8\_x64\_4\_2.exe /S /x /v"/qn"

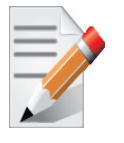

For all command options, enter 'MLNX\_VPI\_WinOF-4\_2\_0\_win8\_x64.exe'.

### 8 Assigning Port IP After Installation

Rev 4.2

By default, your machine is configured to obtain an automatic IP address via a DHCP server. In some cases, the DHCP server may require the MAC address of the network adapter installed in your machine. To obtain the MAC address, open a CMD console and enter the command 'ipconfig /all'; the MAC address is displayed as "Physical Address".

Configuring a static IP is the same for both IPoIB and Ethernet adaptors. To assign a static IP addresses to a network port after installation, perform the following steps:

Step 1 Open the Network Connections window. Locate Local Area Connections with Mellanox devices.

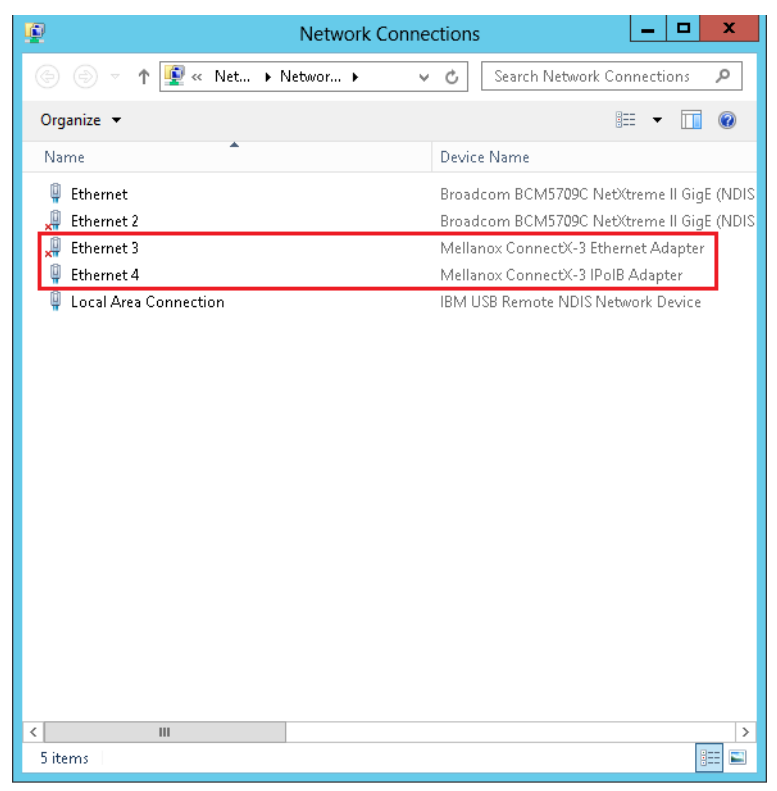

Step 2. Right-click a Mellanox Local Area Connection and left-click Properties.

| 🕎 🛛 Mellanox IPolB Adapter                                                                                                    |                                                                                                    |
|----------------------------------------------------------------------------------------------------|----------------------------------------------------------------------------------------------------|
|                                                                                                    | Configure                                                                                                    |
| his connection uses the following                                                                                                    | j items:                                                                                                    |
| QoS Packet Scheduler                                                                                                    | JIKS                                                                                                    |
| 🗹 📜 File and Printer Sharing fo                                                                                                    | or Microsoft Networks                                                                                                    |
| 🔲 🍒 Microsoft Network Adapt                                                                                                    | and Andreas Tracks and                                                                                                    |
|                                                                                                    | er multiplexor Protocol                                                                                                    |
| 🗹 📥 Link-Layer Topology Disc                                                                                                    | cer Multiplexor Protocol<br>covery Mapper I/O Driver                                                                                                    |
| <ul> <li>Link-Layer Topology Disc</li> <li>Link-Layer Topology Disc</li> </ul>                                                                                                    | er Multiplexor Protocol<br>covery Mapper I/O Driver<br>covery Responder                                                                                                    |
| <ul> <li>✓ ▲ Link-Layer Topology Disc</li> <li>✓ ▲ Link-Layer Topology Disc</li> <li>✓ ▲ Internet Protocol Version</li> </ul>                                                                                                    | er Multiplexor Protocol<br>sovery Mapper I/O Driver<br>sovery Responder<br>6 (TCP/IPv6)                                                                                                   |
| <ul> <li>✓ ▲ Link-Layer Topology Disc</li> <li>✓ ▲ Link-Layer Topology Disc</li> <li>✓ ▲ Internet Protocol Version</li> <li>✓ ▲ Internet Protocol Version</li> </ul>                                                                                                    | er Multiplexor Protocol<br>covery Mapper I/O Driver<br>covery Responder<br>6 (TCP/IPv6)<br>4 (TCP/IPv4)                                                                                   |
| ✓       Link-Layer Topology Disc         ✓       ✓         ✓       Link-Layer Topology Disc         ✓       ✓         ✓       Internet Protocol Version         ✓       Internet Protocol Version         ✓       Install                                                                                                    | er Multiplexor Protocol<br>covery Mapper I/O Driver<br>covery Responder<br>6 (TCP/IPv6)<br>4 (TCP/IPv4)<br>stall Properties                                                               |
| ✓       Link-Layer Topology Disc         ✓       Link-Layer Topology Disc         ✓       Internet Protocol Version         ✓       Internet Protocol Version         ✓       Internet Protocol Version         ✓       Internet Protocol Version         ✓       Install         Unin       Description                                                                                                    | er Multiplexor Protocol<br>covery Mapper I/O Driver<br>covery Responder<br>6 (TCP/IPv6)<br>4 (TCP/IPv4)<br>stall Properties                                                               |
| ✓       Link-Layer Topology Disc         ✓       Link-Layer Topology Disc         ✓       Internet Protocol Version         ✓       Internet Protocol Version         ✓       Internet Protocol Version         Install       Unin         Description       Transmission Control Protocol/I                                                                                                    | er Multiplexor Protocol<br>covery Mapper I/O Driver<br>covery Responder<br>6 (TCP/IPv6)<br>4 (TCP/IPv4)<br>Istall Properties                                                              |
| ✓       Link-Layer Topology Disc         ✓       Link-Layer Topology Disc         ✓       Internet Protocol Version         ✓       Internet Protocol Version         ✓       Internet Protocol Version         ✓       Internet Protocol Version         ✓       Internet Protocol Version         ✓       Internet Protocol Version         ✓       Install         ✓       Unin         Description       Transmission Control Protocol/I         wide area network protocol that | er Multiplexor Protocol<br>covery Mapper I/O Driver<br>covery Responder<br>6 (TCP/IPv6)<br>4 (TCP/IPv4)<br>istall Properties<br>nternet Protocol. The default<br>t provides communication |

- Step 3. Select Internet Protocol Version 4 (TCP/IPv4) from the scroll list and click Properties.
- **Step 4.** Select the "Use the following IP address:" radio button and enter the desired IP information. Click OK when you are done.

| ichici ai                        | Alternate Configuratio                                                           | n                          |                     |                  |                    |                      |   |
|----------------------------------|----------------------------------------------------------------------------------|----------------------------|---------------------|------------------|--------------------|----------------------|---|
| You car<br>this cap<br>for the   | n get IP settings assigne<br>ability. Otherwise, you<br>appropriate IP settings. | d automatic<br>need to ask | ally if y<br>your r | /our n<br>networ | etwork<br>'k admir | support<br>histrator | 5 |
| o (                              | otain an IP address auto                                                         | omatically                 |                     |                  |                    |                      |   |
| OUs                              | e the following IP addre                                                         | ess:                       |                     |                  |                    |                      |   |
| IP ac                            | ddress:                                                                          |                            | S.                  |                  | э.                 |                      |   |
| Subnet mask:<br>Default gateway; |                                                                                  |                            |                     |                  | •                  |                      |   |
|                                  |                                                                                  |                            |                     |                  |                    |                      |   |
| 0.01                             | otaio DNS server addres                                                          | s automatica               | ally                |                  |                    |                      |   |
| . O Us                           | e the following DNS ser                                                          | ver addresse               | es:                 |                  |                    |                      |   |
| Prefe                            | erred DNS server:                                                                |                            |                     | 8                | 3                  |                      |   |
| Alter                            | nate DNS server:                                                                 |                            | 0                   | 13               | 12                 |                      |   |
| ٧                                | alidate settings upon ex                                                         | it                         |                     |                  | Adv                | anced                |   |

Step 5. Close the Local Area Connection dialog.

Rev 4.2

Step 6. Verify the IP configuration by running 'ipconfig' from a CMD console.

### 9 Booting Windows from an iSCSI Target

### 9.1 Configuring the Target Machine

To configure target machine, perform the following steps:

- 1. Install Mellanox VPI drivers
- 2. Install an iSCSI Target software e.g StartWind
- 3. Select the desired port for the iSCSI deployment
- 4. Assign static IP address (e.g. 11.4.12.65)
- 5. Add DHCP role and bind it to the iSCSI deployment port
- 6. (Recommended) Add DHCP options:
  - a. Go to DHCP console (Administrative tools -> DHCP) and right click Scope Options
    - 1. Choose Configure Options
    - 2. Check the 017 Root Path option
    - Enter your root-path in the String value field
       Assuming the target IP is: 11.4.12.65
       Target Name: iqn:2011-01:iscsiboot
       The root path should be: iscsi:11.4.12.65::::iqn:2011-01:iscsiboot
  - b. Go to DHCP console (Administrative tools -> DHCP) and right click your IP protocol (IPv4/IPv6)
    - 1. Choose Set Predefined Options
    - 2. Click Add
    - **3.** Fill in the Option Type as follow:
      - Option Name: pxe

Code: 175

Description: sanboot

Select Array

- 4. Click OK
- 5. Choose Edit Array
- 6. Remove the existing number and add 1, 1, 8. After each number click Add
- 7. Click OK

Rev 4.2

| Pre           | edefined Options and Values ? x                                                                                                    |
|---------------|----------------------------------------------------------------------------------------------------|
| Option class: | DHCP Standard Options                                                                                                    |
| Option name:  | 175 PXE     Add     Edit     Delete                                                                                                    |
| Description:  | Numeric Value Array Editor                                                                                                    |
| 0x0           | General information<br>Settings: Default Option Settings<br>Option: PXE<br>Unit size (octets): 1<br>Data entry<br>Format: © Decimal © Hegadecimal<br>New value:<br>D<br>Qurrent values:<br>8<br>1<br>Dgwn<br>Dgwn |
|               | OK Cancel                                                                                                    |

- 8. Go to Scope Options and choose Configure Options
- 9. Select Add Option 175

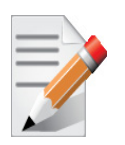

This method is fully supported for Ethernet drivers, but not supported for IPoIB in Windows VPI Rev 4.2.

#### 9.2 Configuring the Client Machine

- 1. Prior to configuring your client, verify the following:
  - a. The card is burned with the correct Mellanox FlexBoot version

For Ethernet you need to burn the card (if the machine is connected back to back to target) with Ethernet FlexBoot. Otherwise use the VPI FlexBoot

- b. The Mellanox card is burned with the correct FW for your system
- 2. Change BIOS settings and change boot order to:
  - MLNX NIC
  - CD-ROM
- 3. Unplug the machine's Hard Disk
- 4. Prepare the drivers' package and copy it into a USB
  - a. For Ethernet make sure you have

- Mlx4\_bus driver package
- Mlx4eth6 driver package

Go to www.mellanox.com > Products > Adapter IB/VPI SW > Windows SW/Drivers to down-load drivers.

- b. For IPoIB make sure you have
- Mlx4\_bus driver package
- IPoIB driver package

#### 9.3 Installing iSCSI

- 1. Insert the setup CD-ROM and reboot
- 2. During system start up, invoke Mellanox PXE network boot (Flexboot) and enter the Flexboot CLI by pressing the CTRL+B following the "Initializing Devices" message. For further information, please refer to Flexboot User Manual, CLI chapter.
- 3. Type "dhcp net0" in case of booting with port#1 or "dhcp net1" in case of port#2.
- 4. Type "sanboot \${root-path}"
- 5. The first time the machine tries to connect and boot from the iSCSI disk it fails and the following message is displayed: "not an executable image (0x2e852001)". The message can be safely ignored as the machines has successfully been connected to the target, just the disk is yet unbootable.
- 6. Type "exit"
- 7. The windows install process will start from the CD-ROM
- 8. Press "Install Now" to start the windows installation.
- 9. Choose the desired windows server
- 10. Press Custom
- 11.Click Load Driver and supply the driver package (according to ETH or IB). For Ethernet driver, perform the following:
  - a. Click Load Driver
  - b. Click Browse
  - c. Go to the directory with the file mlx4\_bus.inf and select it.
  - d. Click Next
  - e. Click Load Driver
  - f. Click Browse
  - g. Go to the directory with the mlx4eth6.inf, and select it. (An adapter card called "Mellanox ConnectX 10Gb Ethernet Adapter" should be displayed

- 12. Choose the new disk: "disk 1 unallocated space 11.7G"
- 13.Click Next
- For more information please refer to:
- http://technet.microsoft.com/en-us/library/ee619733(WS.10).aspx
- For more details on how to boot from a SAN using a Mellanox adapter card, please refer to:
- http://www.etherboot.org/wiki/sanboot.